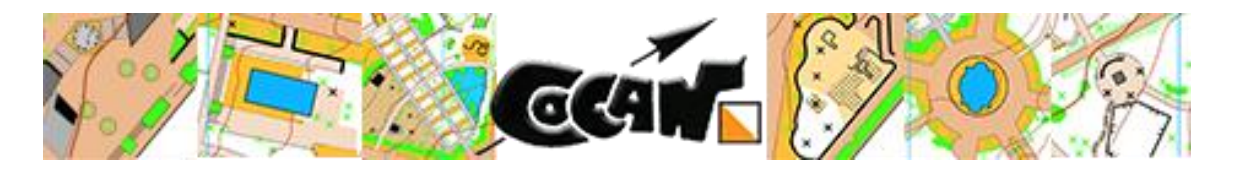

# **BOLETÍN DEL EVENTO**

# **COMPETICIÓN DE O-PRECISION**

PARQUE GARCÍA SANABRIA

**10** de Mayo 2020 DESDE LAS 08 : 00 H.C A LAS 20 :00 HC

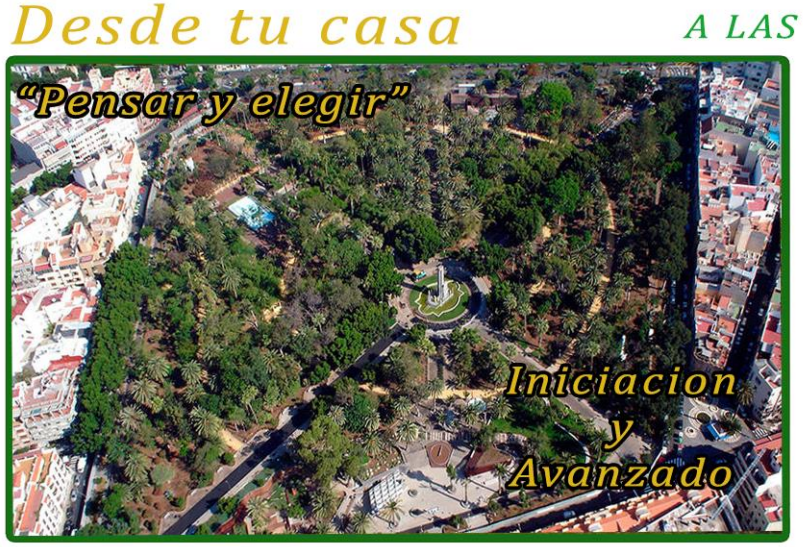

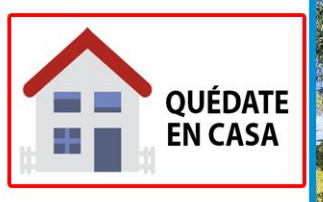

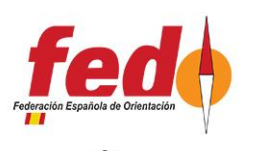

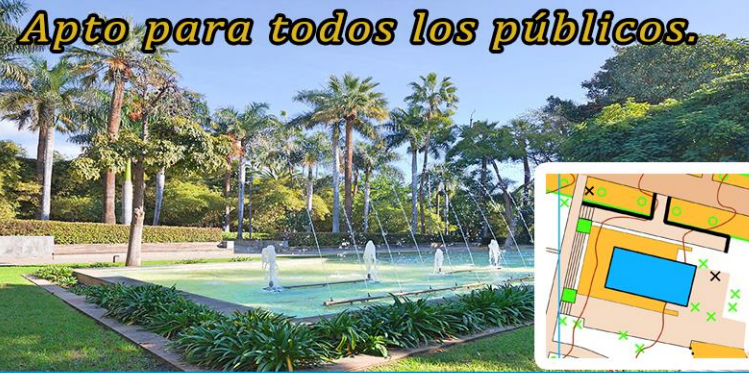

# Información e inscripción: www.cocantf.com

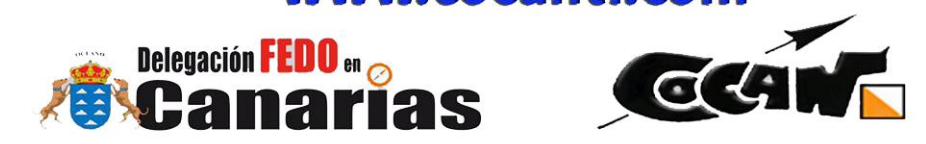

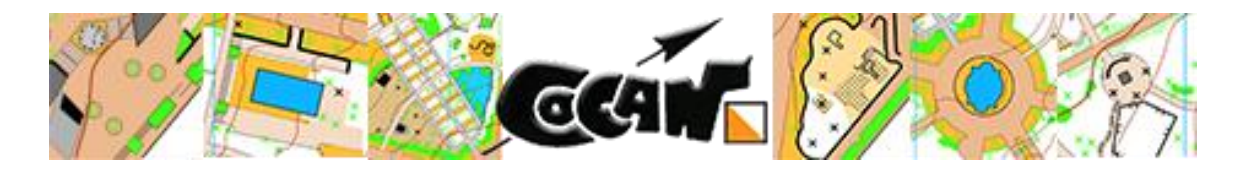

El Club **COCAN** (Club de Orientación Canario y Actividades en la Naturaleza) ofrece a todos los orientadores un desafío de Trail-O.

Desde el club nos unimos a la iniciativa llevada a cabo por otros muchos equipos con el objetivo de ofrecer una alternativa de entretenimiento con nuestro deporte favorito en estos tiempos en lo que por motivos de prevención nos toca estar en casa.

La prueba se desarrolla en el entorno del *"Parque García Sanabria"*. El mayor parque y "pulmón" de la capital de la isla de Tenerife. Por lo que les invitamos a conocer, un poco más en profundidad, algunos de sus rincones más singulares y distintivos.

#### **1. PROGRAMA DE LA PRUEBA**

El programa previsto para el desarrollo del evento es el siguiente:

- Viernes 08 de mayo: 23:59 (Hora Canaria) Cierre de inscripciones.
- Sábado 09 de mayo: 👘 Envío del enlace de competición.
- Domingo 10 de mayo:

08:00 (Hora Canaria) - Activación del formulario de respuestas.

**20:00** (Hora Canaria) - Cierre de Meta (El formulario seguirá abierto para aquellos que lo deseen, pero no entraran en la clasificación).

Clasificaciones en directos actualizadas en cada hora en punto.

- Categoría Avanzado: <u>https://bit.ly/3ccBohz</u>
- Categoría Iniciación: <u>https://bit.ly/3dt49qy</u>

#### CUERPO TÉCNICO:

El equipo técnico que ha preparado esta prueba está compuesto por David Durán, Víctor Díaz, Ricardo Díaz y Ayoze Infante, del club COCAN.

#### **2. CATEGORÍAS**

Se plantean dos categorías:

- Iniciación
- Avanzado

La categoría Iniciación:

- 6 balizas.
- Respuestas (A, B, C, D, E, F).

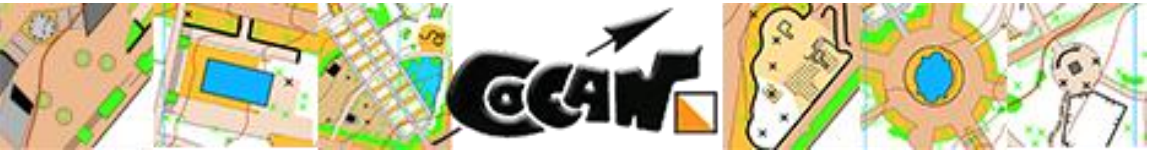

- En caso de empate se utilizará como criterio el tiempo empleado en la realización. de la prueba.
- No hay tiempo máximo para resolver los 25 problemas.
- No hay penalización por fallo.

La categoría Avanzado:

- 6 balizas
- Respuestas (A, B, C, D, E, F, Z)
- Clasificación por número de aciertos.
- En caso de empate se utilizará como criterio el tiempo empleado en la realización.
- No hay tiempo máximo para resolver los 25 problemas.
- Penalización de 45 segundos por fallo.

La elección de la categoría dependerá de la forma en la que el participante quiera afrontar la estrategia de su competición.

### **3. INSCRIPCIÓN**

Para poder participar en el evento de TRAIL-O online, *"Parque García Sanabria"* hay que inscribirse antes de las 23:59 (Hora Canaria) del viernes 08 de mayo de 2020.

La inscripción está disponible en el siguiente enlace:

#### https://forms.gle/7vMi5qvFXTKrcH2x5

Aparecerá la siguiente imagen, donde se explica brevemente el desarrollo de la prueba.

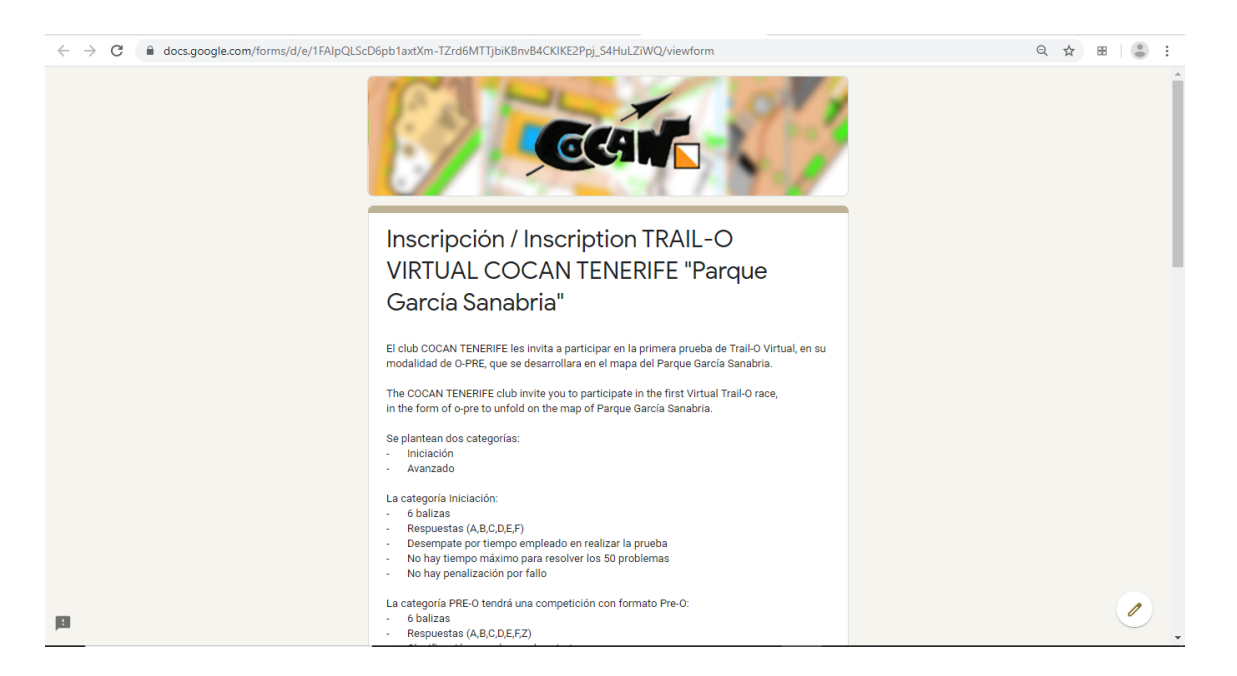

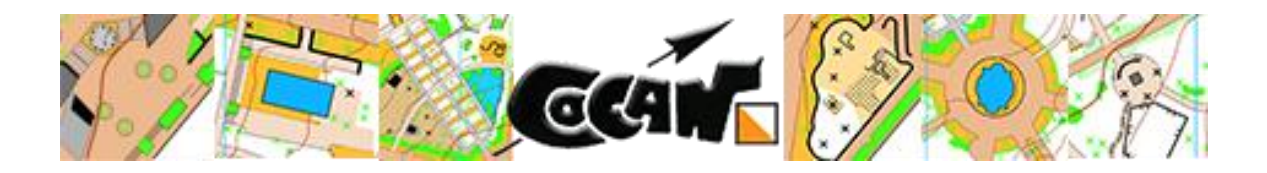

Para inscribirse hay que completar los siguientes datos:

| NOMBRE / NAME *                                              |  |   |
|--------------------------------------------------------------|--|---|
| Tu respuesta                                                 |  |   |
| APELLIDOS / SURNAME *                                        |  |   |
| Tu respuesta                                                 |  |   |
| CLUB •                                                       |  |   |
| Tu respuesta                                                 |  |   |
| PAIS/COUNTRY *                                               |  |   |
| Tu respuesta                                                 |  |   |
| CATEGORÍA / CATEGORY *                                       |  |   |
| O Iniciación (sin opción Z ) / Initiation (without option Z) |  |   |
| Avanzado (con opción Z) / Advanced (with option Z)           |  |   |
|                                                              |  | 0 |

Y proceder a su envío, pulsando "Enviar".

#### 4. ACCESO A LA PRUEBA

El sábado 9 de mayo recibirá un correo electrónico de la plataforma timify.me (Mirar spam o la pestaña de notificaciones) con el enlace para poder acceder a la prueba al email facilitado en la inscripción, ese enlace es único e intransferible.

Usted deberá abrir ese enlace una vez pasadas las 08:00 horas (Hora Canaria), si lo abre antes, ya no podrá realizar la prueba. **\*NO ABRIR ANTES DE LAS 08:00 (HORA CANARIA) \*** 

El correo que recibirá será como este.

| 1 | Princip       | ud .                 | 25. | Social Trunt   | ٩       | Promociones | •        | Notificacionas                      | Bj Fanos                                                         |         |
|---|---------------|----------------------|-----|----------------|---------|-------------|----------|-------------------------------------|------------------------------------------------------------------|---------|
|   | ir 🗯          | Formularios de Goog. |     | Internet Trail | 9.29    | - para mi • |          |                                     | _                                                                |         |
|   | ir 🗩          | Formularios de Goog. |     | O-PRE VIRTU.   | Smey    | 3A ingles   | > españo | <ul> <li>Traduct mensage</li> </ul> |                                                                  | · · · · |
|   | (r 🍃          | Timityme             |     | O-PRE VIRTU_   | Smes    |             |          |                                     |                                                                  |         |
|   | 4 >           | Tamity me            |     | TEST: O-PRE _  | Smap    |             |          |                                     |                                                                  |         |
|   |               | BBVA NewsLetter      |     | ¿Cómo puede.   | S may.  |             |          |                                     |                                                                  |         |
|   | 2 3           | Formularios de Goog  |     | O-PRE VIRTU.   | 4 may.  |             |          |                                     |                                                                  |         |
|   | ir 🗩          | Timity me 1          |     | O-PRE VIRTU    | -4 may. |             |          |                                     |                                                                  |         |
|   |               | BBVA NewsLetter      |     | "Lo important. | 4 may.  |             |          |                                     |                                                                  |         |
|   |               | Airmate Flight Brie. |     | Airmate Fligh  | 3 may   |             |          |                                     |                                                                  |         |
|   |               | ZepWorks             |     | 🔶 You're invi  | 3 may   |             |          |                                     |                                                                  |         |
|   | άr 🗩          | aec.enrique          |     | Puntuación p.  | 3.84    |             |          |                                     | O-PRE VIRTUAL COCAN                                              |         |
|   | ir >          | Editalo Pro          |     | ¿Quieres sab   | 2 may.  |             |          |                                     |                                                                  | 2       |
|   |               | PlayStation          |     | peritaje-inocu | Long    |             |          | 1                                   | ENERIFE "Parque Garcia                                           | 100     |
|   |               | LaLigaSportsTV       |     | 🛞 Juan Davi.   | 1 may   |             |          |                                     | Sanabria" Iniciación                                             |         |
|   | 2 3           | PlayStation          |     | Gracias por 1  | 30 abr. |             |          |                                     |                                                                  |         |
|   |               | BBVA NewsLetter      |     | El beneficio r | 30 abr. |             |          |                                     | (Juan David Durån Hernändez - <u>davidagoste2004@gmail.com</u> ) |         |
|   |               | Google Photos        |     | David, esto es | 30 abr. |             |          |                                     |                                                                  |         |
|   | α <b>&gt;</b> | PlayEtation          |     | Tu suscripció  | -28 401 |             |          |                                     | Open the form                                                    |         |
|   | ir >          | oprecisioncocan      |     | Pantusción p.  | 29 Mit. |             |          |                                     |                                                                  | 1       |
|   | (r            | Formularios de Goog. |     | O-PRE VIRTU.   | 25 abs. |             |          |                                     |                                                                  | 1.1     |
|   |               | PlayStation          |     | Account regis  | 29 404  |             |          |                                     |                                                                  |         |

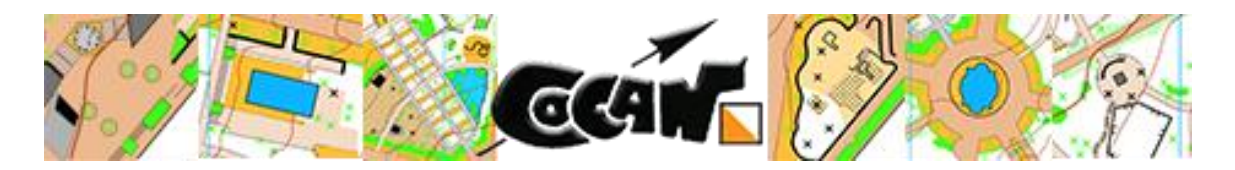

Deberá pinchar sobre el botón que pone *OPEN THE FORM;* se le abrirá una nueva pestaña como esta:

| 🖸 O-PRE VIRTUAL COCAN TENER: 🗙   📴 O-PRE VIRTUAL COCAN TENER: 🗙   🚫 Exty [ Link Management | x   G clasificación en google - Buscar - x   M Recluidos (28) - dirvidagostis200- x 🌘 Temby me | X Timify me   Dashboard | x   + - 0 | ×          |
|--------------------------------------------------------------------------------------------|------------------------------------------------------------------------------------------------|-------------------------|-----------|------------|
| - → C ■ timily.me/link/GyMYWNqbZmrPEPh                                                     |                                                                                                |                         | Ύ         | <b>B</b> 3 |
|                                                                                            |                                                                                                |                         |           |            |
|                                                                                            |                                                                                                |                         |           |            |
|                                                                                            |                                                                                                |                         |           |            |
|                                                                                            | *                                                                                              |                         |           |            |
|                                                                                            | C 4                                                                                            |                         |           |            |
|                                                                                            | , <b></b>                                                                                      |                         |           |            |
|                                                                                            | O-PRE VIRTUAL COCAN                                                                            |                         |           |            |
|                                                                                            | TENERIFE "Parque García                                                                        |                         |           |            |
|                                                                                            | Sanabria" Avanzado                                                                             |                         |           |            |
|                                                                                            | for davidagosto2004@gmail.com                                                                  |                         |           |            |
|                                                                                            | © 60 min                                                                                       |                         |           |            |
| 1                                                                                          | he form you have attempted to open has time limitation.                                        |                         |           |            |
|                                                                                            | Click the button below when you are ready.                                                     |                         |           |            |
|                                                                                            |                                                                                                |                         |           |            |
|                                                                                            | Open the form                                                                                  |                         |           |            |
|                                                                                            |                                                                                                |                         |           |            |
|                                                                                            |                                                                                                |                         |           |            |
|                                                                                            |                                                                                                |                         |           |            |

Una vez pinche sobre el botón OPEN THE FORM, se registrará su tiempo y este finalizará una vez termine el formulario y le dé a enviar. Una vez le dé a OPEN FORM se le abrirá el formulario de competición.

| 📑 O-PRE VIRTUAL COCAN TENERIFI 🛪   😭 O-PRE VIRTUAL COCAN TENERIFI 🛪   🕟 Bibly   Link Managem | ent 🛛 🗙 📔 G. clasificación en google - Buscar - 🛪 📔 M. Recibidos (28) - davidagosto200: 🛪 🚺 6.0059: | 55 × Timify.me   Dashboard | x   + - 0 × |
|----------------------------------------------------------------------------------------------|----------------------------------------------------------------------------------------------------|----------------------------|-------------|
| ← → C ■ timify.me/link/c3yMYWNqbZmrPHPh                                                      |                                                                                                    |                            | ☆ 8 S ÷     |
|                                                                                              | Ø 00:59:55                                                                                          |                            |             |
|                                                                                              |                                                                                                    |                            | -           |
|                                                                                              | O-PRE VIRTUAL COCAN TENERIFE<br>"Parque García Sanabria" Avanzado<br>********                       |                            |             |
|                                                                                              | Dirección de correo electrónico *<br>Tu dirección de correo electrónico                             |                            |             |
|                                                                                              | Nombre/Name *<br>Tu respuesta                                                                       |                            |             |
|                                                                                              | Apellidos/Surname *<br>Tu respuesta                                                                 |                            |             |
| р                                                                                            | Club *<br>Tu respuesta                                                                              |                            |             |

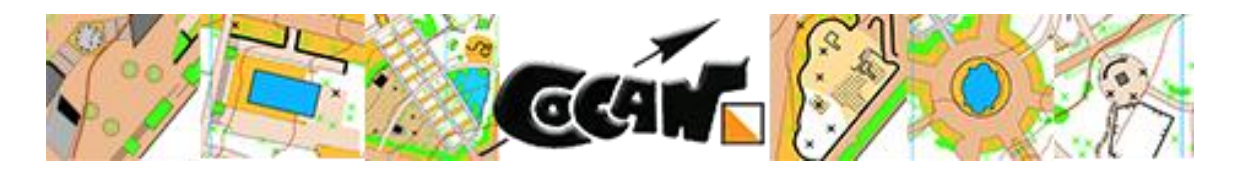

**IMPORTANTE:** No tocar este apartado ya que de lo contrario no se podrá registrar su tiempo.

| País/Country *                                                                                   |
|--------------------------------------------------------------------------------------------------|
| <br>Tu respuesta                                                                                 |
|                                                                                                  |
| Submission ID (skip this field) *<br>▲ D0 NOT EDIT this field or your time will not be recorded. |
| c3yMYWNqbZmrPHPh                                                                                 |
|                                                                                                  |
| CAN                                                                                              |
| Siguiente Página 1 de 32                                                                         |
| Nunca envies contraseñas a través de Formularios de Google.                                      |

### **5. PRUEBA**

Para poder figurar en la clasificación es necesario cumplimentar la información solicitada: correo, nombre y apellidos, club, país y categoría. Son los mismos datos que se cumplimentaron en la inscripción y que serán los usados para hacer las clasificaciones.

A continuación, empieza la secuencia de problemas.

Cada problema tendrá una foto, que presenta un escenario donde se encuentran las seis balizas. Las balizas estarán señaladas por una flecha y una letra y colocadas en diferentes posiciones. Siempre se identificarán de izquierda a derecha, y de la A a la F (Sin tener en cuenta la profundidad).

Debajo de la foto habrá un plano de orientación que se corresponde con la fotografía.

El plano tendrá un solo círculo. El centro del círculo define la posición en la que debe estar la baliza que buscamos.

También se indica dónde se encuentra el Norte ya que la foto y el plano están en la misma línea de visión.

En la cartografía se ha usado un símbolo X para indicar desde donde está tomada la imagen del Street view.

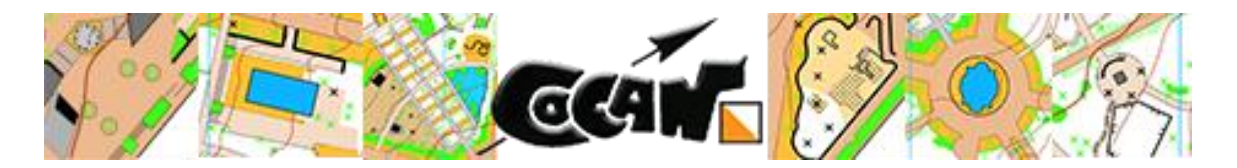

Debajo del plano está la descripción del control que define la ubicación exacta respecto al elemento.

Para resolver los problemas se debe analizar si el centro del círculo coincide con alguna de las balizas de la foto y si coincide además con la descripción del control, colocación y orientación indicados.

Si no hay ninguna baliza, habrá que señalar como respuesta la letra Z (SOLO CATEGORÍA AVANZADA).

Si hay una baliza que cumple con lo indicado, tenemos que registrar la contestación con la letra que le corresponde a esa baliza.

Para registrar la respuesta y debajo de la descripción de controles existen siete casillas, nombradas como A, B, C, D, E, F y Z.

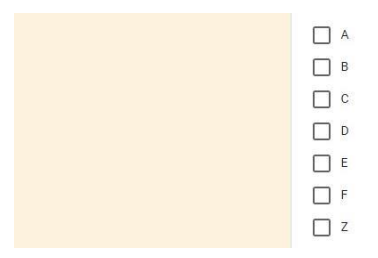

Se debe marcar la casilla que indique la letra que corresponde con la baliza elegida.

Cualquier control con ninguna respuesta o con más de una, serán nulos de cara a la competición

Una vez resueltos los 25 problemas se acaba la prueba, el tiempo concluye cuando que se envíe el formulario pulsando **"Enviar"**.

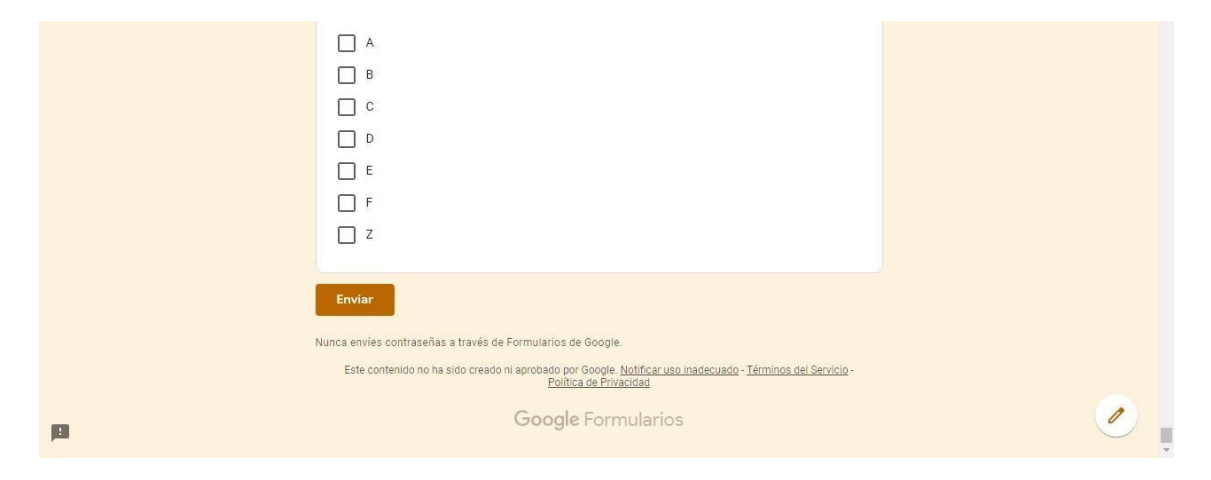

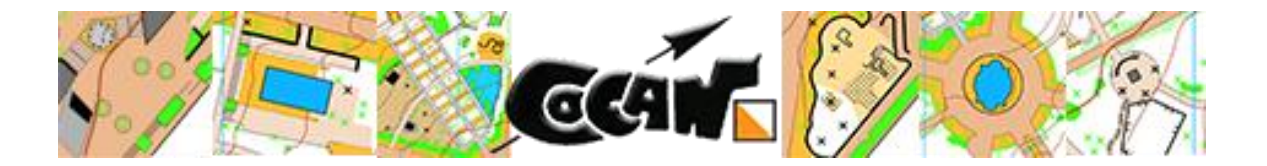

Los resultados se encontrarán en directo (Cada hora en punto) en los siguientes enlaces:

- Categoría Avanzado: <u>https://bit.ly/3ccBohz</u>
- Categoría Iniciación: <u>https://bit.ly/3dt49qy</u>

Recordar que el tiempo empezará a contar una vez pinche en el enlace. El tiempo no se parará, y cuando se finalicen todos los problemas y se envíe el formulario se cerrará el tiempo.

Desde el club COCAN Tenerife esperamos que hayan pasado un buen momento, en estos días difíciles.

Un saludo y suerte,

COCAN TENERIFE

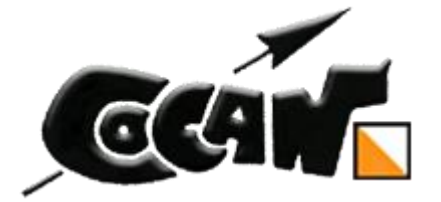